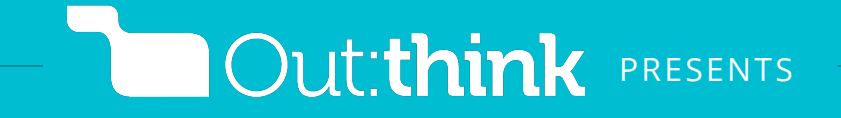

## Amazon Request Review Removal

*by* Tim Grahl • <u>outthinkgroup.com</u> Helping authors build their platform, connect with readers and sell more books

## Email Copy send to amazon author central help

Use these instructions and copy to request a review removal from your Amazon book page based on the content breaking the Amazon <u>Customer Review</u> <u>Creation Guidelines</u>.

- 1. Login to <u>Amazon Author Central</u>.
- 2. Click "Help" in the top right-hand corner.
- 3. Click "Contact Us" in the left column.
- 4. In the "Select an issue" dropdown, choose "My Books".
- 5. In the "Select details" dropdown, choose "Other".
- 6. Click the "Email" radio button.
- 7. Confirm your contact information.
- 8. Copy, paste and then edit the copy on the right.
- 9. Click "Send Email"

You should receive a response in 24-48 hours.

Hello, a recent review of my book, [BOOK TITLE], breaks the Amazon Customer Review Creation Guidelines.

The review in question can be seen here: [LINK TO THE REVIEW]

According to the [OBJECTIONABLE MATERIAL, PROMOTIONAL CONTENT, ETC] section of your guidelines, there should be no [PROFANITY, ADVERTISEMENTS, ETC].

This above review breaks this guideline because [EXPLAIN: "Another service is recommended in the review", "the review is about the pricing of the book, not the content", ETC].

Could you please remove this review from my book?

Thanks so much!

[YOUR NAME]